## PACTware Installation guideline

Download the required "**DTM collection**" from our Product Selector to your Computer.

Unpack the **"zip"** file with a suitable software programme e. g. Winzip or Total Commander.

When the "zip" file is unpacked the directories "PACTware\_setup\_shell", "PW2\_setup\_hart", "PW2\_setup\_level", "PW2\_setup\_PTP", "PW2\_setup\_remote" and "Readme" will be generated.

In the same directory there is also the file "Autorun.exe" Doubleclick to Autorun.exe and select at first "PACTware 2.0 FDT 1.2" to install the PACTware Frame Application.

|                                                                                                    | <b>PACT</b> ware                                                                                                  |
|----------------------------------------------------------------------------------------------------|----------------------------------------------------------------------------------------------------|
| Readme.htm         1. PACT ware 2.0 FDT 1.2         2. Level DTMs         3. Point to point DTMs         4. Point to bus HART DTMs         5. Point to bus Remote I/O DTMs | 1. PACT ware 2.0 FDT 1.2<br>Installs PACT ware 2.0 FDT 1.2 application on your PC. There are no<br>DTMs included. |
| Install selected application(s)                                                                                                    |                                                                                                    |
| <b>Quit</b>                                                                                                    |                                                                                                    |

You will be asked now if you want to install **"PACT***ware* **2.0**". Confirm with **"Ja**".

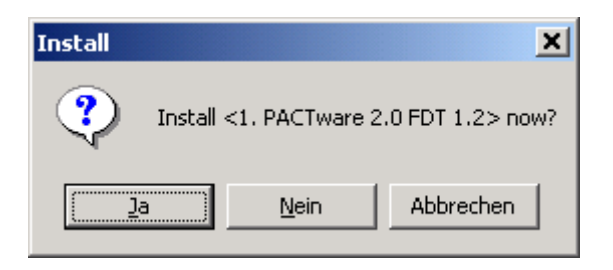

Select the required language an confirm with Next.

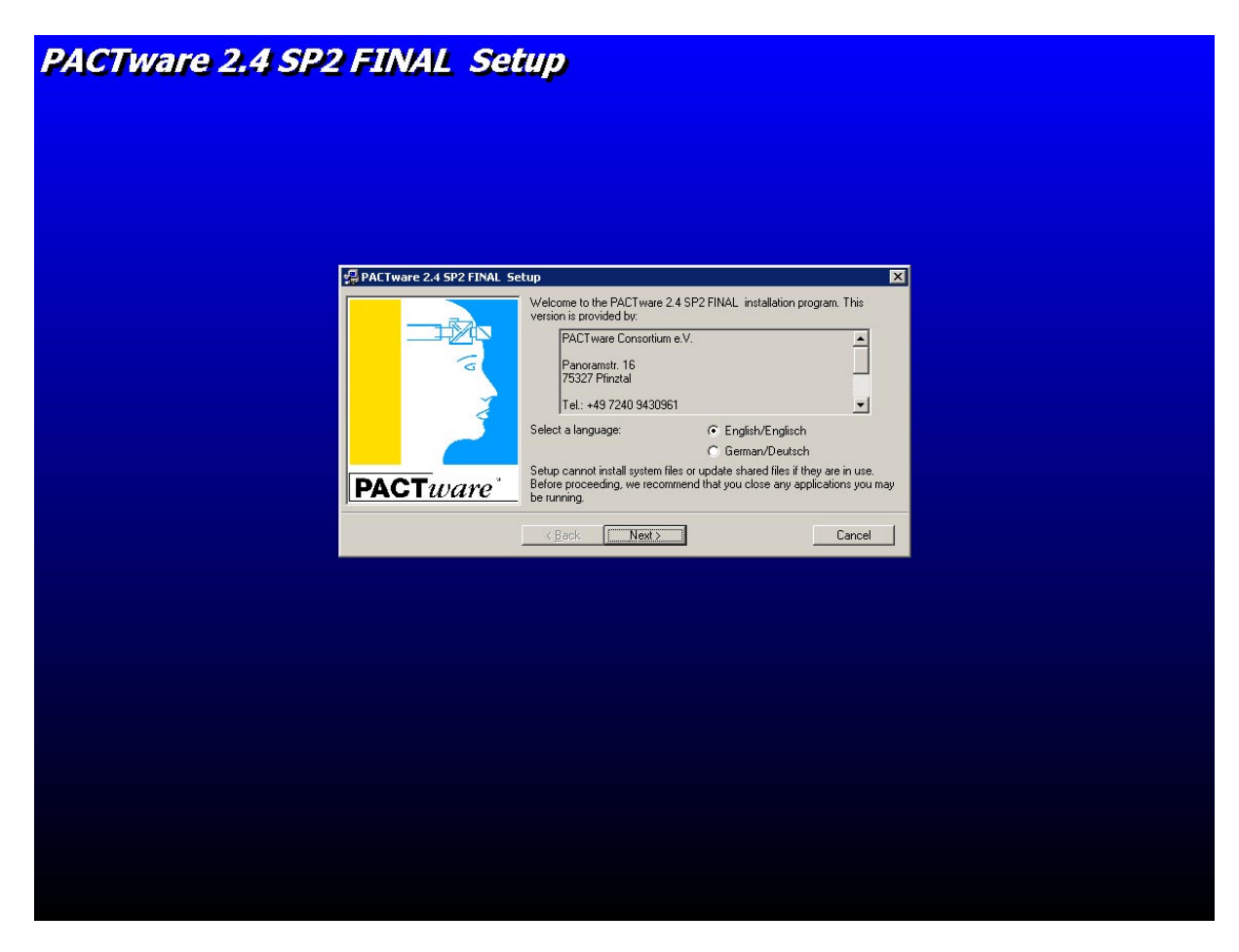

Select **"PACT***ware* Edition2 Application" and **"PACT***ware* Default Password". Confirm with "Next".

| 🛃 PACTware 2.4 SP2 FINAL Setup |                                             |                           |
|--------------------------------|---------------------------------------------|---------------------------|
|                                | Select the components, that you want to ins | tall                      |
|                                | Component                                   | Company                   |
|                                | PACT ware Application                       | PACTware Consortium e.V.  |
| PACTware <sup>*</sup>          | PACT ware Default Password                  | PACT ware Consortium e.V. |
|                                | < <u>B</u> ack <u>N</u> ext >               | Cancel                    |

**"PACTware 2.4 "** will now be installed on your computer. Confirm with **"OK"** when the installation has been finished

| PACTware 2.4 SP2 FINAL Setup                             |
|----------------------------------------------------------|
| PACTware 2.4 SP2 FINAL Setup was completed successfully. |
| OK]                                                      |

# Select the DTM packages you want to install e.g. "Level DTMs" and confirm with "Install the selected application". Do it in the same way with all other DTMs you want to install.

|                                                                                                    | <b>PACT</b> ware                          |
|----------------------------------------------------------------------------------------------------|-------------------------------------------|
| Readme.htm 1. PACT ware 2.0 FDT 1.2 2. Level DTMs 3. Point to point DTMs 4. Point to bus HART DTMs 5. Point to bus Remote I/O DTMs | 2. Level DTMs<br>Installs the Level DTMs. |
| Install selected application(s)                                                                                                    |                                           |
| " Quit                                                                                                    |                                           |

You will be asked now if you want to install the "**Level DTMs**". Confirm with "**Ja**".

| Install    |                              | × |
|------------|------------------------------|---|
| ?          | Install <2. Level DTMs> now? |   |
| <u>]</u> a | <u>N</u> ein Abbrechen       |   |

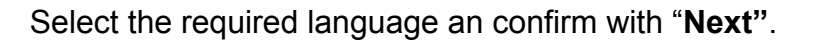

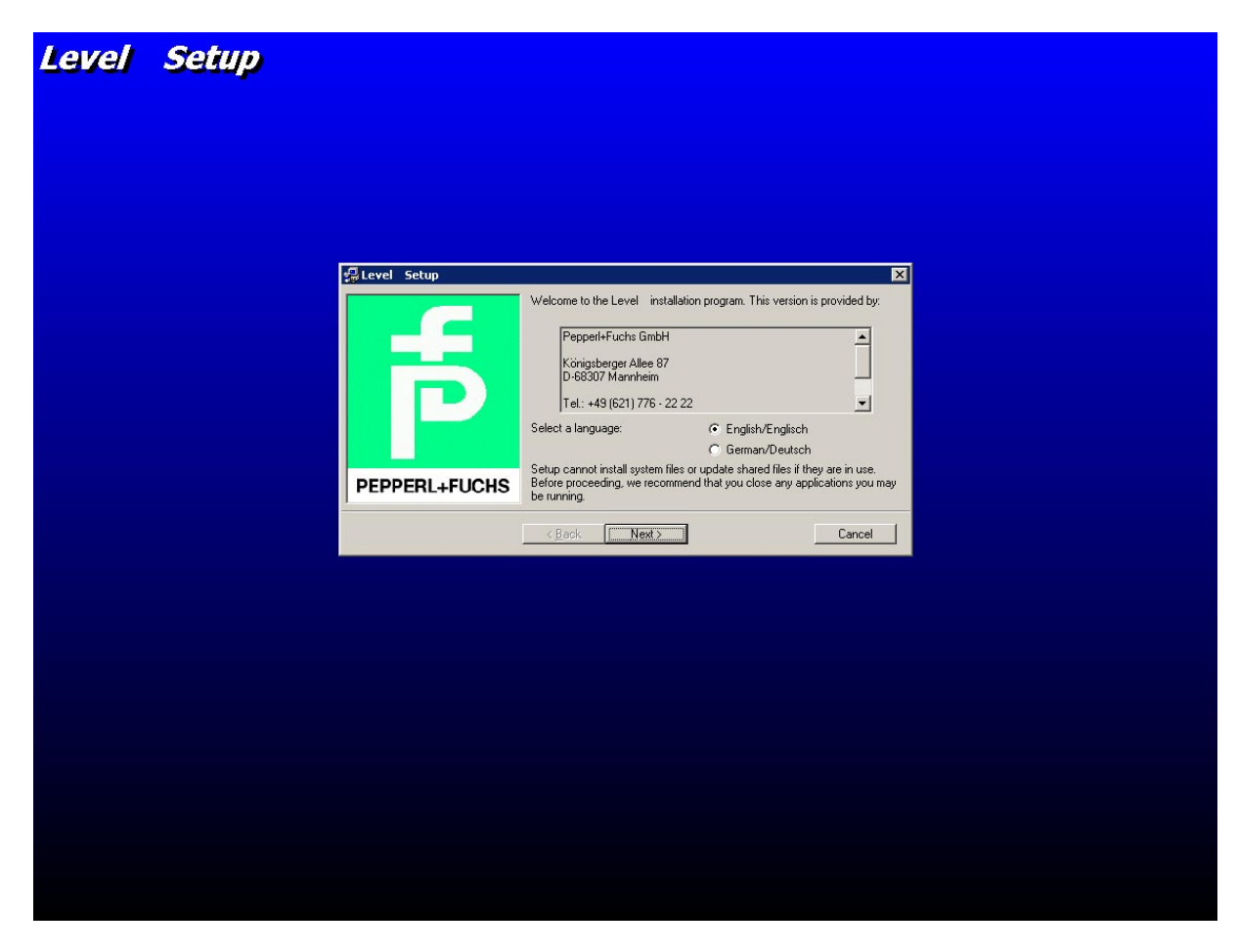

Select the required DTMs and confirm with "Next".

| 🛃 Level Setup |                                        | ×                  |
|---------------|----------------------------------------|--------------------|
|               | Select the components, that you want t | to install         |
|               | Component                              | Company            |
|               | HART Modem                             | CodeWrights GmbH   |
|               | 🗹 Barcon                               | Pepperl+Fuchs GmbH |
|               | 🗹 Barcon M                             | Pepperl+Fuchs GmbH |
|               | INC INC                                | Pepperl+Fuchs GmbH |
|               | PULSCON                                | Pepperl+Fuchs GmbH |
|               | 🗹 Generic HART                         | Pepperl+Fuchs GmbH |
|               | License activation tool                | Pepperl+Fuchs GmbH |
| PEPPERL+FUCHS |                                        |                    |
|               | < <u>B</u> ack <u>N</u> ext >          | Cancel             |

The "**Level DTMs**" will now be installed on your computer. Confirm with "**OK**" when the installation has been finished

| Level 9 | Setup 🛛 🗙                         |
|---------|-----------------------------------|
| Level   | Setup was completed successfully. |
|         | ОК                                |

Proceed with the installation of other DTMs if required in the same way as you has done it with the "**Level DTMs**" right now.

## Installation of the Licence Activation Tool

The installation of the "Licence Activation Tool" can be done in connection with the installation of any DTM package e.g. the "Level DTMs". Select "Licence Activation Tool" and confirm with "Next".

| 🛃 Level Setup |                                             | ×                  |
|---------------|---------------------------------------------|--------------------|
|               | Select the components, that you want        | to install         |
|               | Component                                   | Company            |
|               | HART Modem                                  | CodeWrights GmbH   |
|               | Barcon                                      | Pepperl+Fuchs GmbH |
|               | Barcon M                                    | Pepperl+Fuchs GmbH |
|               |                                             | Pepperl+Fuchs GmbH |
|               | PULSCON                                     | Pepperl+Fuchs GmbH |
|               | Generic HART                                | Pepperl+Fuchs GmbH |
|               | <ul> <li>License activation tool</li> </ul> | Pepperl+Fuchs GmbH |
| PEPPERL+FUCHS |                                             |                    |
|               | < <u>B</u> ack <u>N</u> ext>                | Cancel             |

Confirm with "Install" when the following screen appear.

| 🛃 Level 🛛 - Choose Program Group |                                                                                                    | × |
|----------------------------------|----------------------------------------------------------------------------------------------------|---|
| PEPPERL+FUCHS                    | Setup will add items to the group shown in the Program Group box.<br>You can enter a new group name or select one from the Existing<br>Groups list.<br>Program Group:<br>PepperI+Fuchs Activation Tool<br>Existing Groups:<br>Autostart<br>Digital Publishing<br>PACTware 2.0<br>PepperI+Fuchs Activation Tool<br>STAMM Verlag<br>Start |   |
|                                  | < <u>Back I</u> nstall Cancel                                                                                                    |   |

The **"Licence Activation Tool"** will now be installed on your computer. Confirm with **"OK"** when the installation has been finished

| Level | ietup 🔀                           |
|-------|-----------------------------------|
| Level | Setup was completed successfully. |
|       | ОК                                |

Start the "Licence Activation Tool" via the Windows task bar.

| 🛃 Lizenzie                | rungstool.doc - Microsoft Word                                                                                           |                                                                                                    | _ 🗆 🗡         |
|---------------------------|----------------------------------------------------------------------------------------------------|----------------------------------------------------------------------------------------------------|---------------|
| <u>D</u> atei <u>B</u> ea | rbeiten <u>A</u> nsicht <u>E</u> infügen Forma                                                                           | Extras Tabelle <u>F</u> enster <u>?</u> Ac <u>r</u> obat                                                                                                    | ×             |
| 0 🗃 🛙                     | 1 🔒 🍯 🖪 🖤 🕺 🖪 🖻                                                                                                    | 🝼 🚰 Iabstopp 🗠 - 😪 - 🍓 🗚 🌃 🗔 🖼 🐺 🖾 🥵 🖷 117% - 😰 -                                                                                                    |               |
| Standard                  | - Arial                                                                                                    | • 12 • F X U A Ă 톹 喜 雪 ☰ 듣 듣 谭 谭 □ • & • A • .                                                                                                    |               |
| L (                       | 2 + 1 + 1 + 1 + 2 + 1 + 1 + 1                                                                                            | 2 • 1 • 3 • 1 • 4 • 1 • 5 • 1 • 6 • 1 • 7 • 1 • 8 • 1 • 9 • 1 • 10 • 1 • 11 • 1 • 12 • 1 • 13 • 1 • 14 • 1 • 15 • 1 • 🔥 • • •                                                                                                    | 17 · · · 18 · |
|                           | Windows Update<br>Neues Office-Dokument<br>Office-Dokument öffnen<br>WinZip<br>Programmzugriff und -standards<br>SIMATIC | Start       Image: Start         Acrobat Distiller 5.0         Adobe Acrobat 5.0         Image: Microsoft Access         Microsoft Access         Microsoft Cutlook         Microsoft Outlook         Microsoft Word         Microsoft Experint         Microsoft Word         Image: Nero - Burning Rom         Total Commander         Countors         Countors |               |
|                           |                                                                                                    | 🔚 Pepperl+Fuchs Activation Tool 🔸 🔂 Pepperl+Fuchs Activation Tool                                                                                                    |               |
| E I                       | Programme                                                                                                    | ×                                                                                                    |               |
| ୍ର 🖄                      | Dokumente                                                                                                    |                                                                                                    |               |
| de 🚯                      | Einstellungen                                                                                                    |                                                                                                    |               |
| 8                         | Suchen                                                                                                    |                                                                                                    | *             |
| 8                         | Hilfe                                                                                                    |                                                                                                    | •             |
| <b>ğ</b> 🚈                | Ausführen                                                                                                    |                                                                                                    |               |
|                           | Beenden                                                                                                    | Ze 4 Sp 1 MAK AND ERW UB Deutsch (De U)                                                                                                    |               |
| Start                     | ] 🖄 🥭 🖳 🗐 📙 Total C                                                                                                    | amander 5.50 🛛 🗐 Lizenzierungstool.doc - Mi                                                                                                    | 💓 DE 🗐 14:34  |

A window appear where you have to enter your licence code.

| 🔂 Activation Tool | ×                                                                                                    |
|-------------------|----------------------------------------------------------------------------------------------------|
| F                 | Enter the keys you can found on your license certificate in the form below and press Activate to continue. |
| PEPPERL+FUCHS     | Activate Cancel                                                                                            |

Enter your licence code and confirm with "Activate".

| 🔂 Activation Tool | ×                                                                                                    |
|-------------------|----------------------------------------------------------------------------------------------------|
| <b>_</b>          | Enter the keys you can found on your license certificate in the<br>form below and press Activate to continue. |
| P                 | License key<br>1234 - 5678 - 90AB - CDEF - GHIK - LMNO                                                        |
| PEPPERL+FUCHS     | Cancel                                                                                                    |

The "**Level DTMs**" will now be licenced on your computer. Confirm with "**OK**" when the licence was successfully installed.

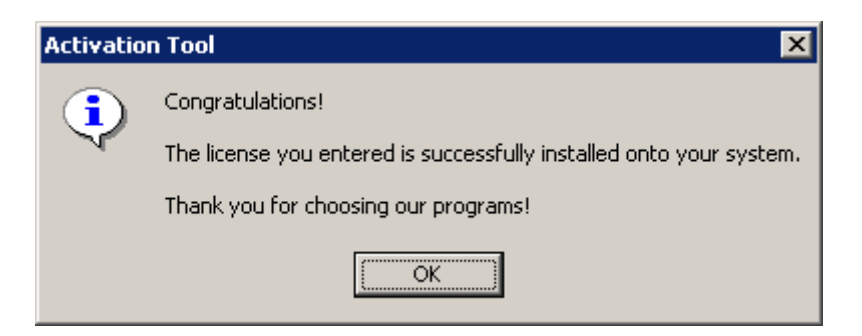

The licence activation of other DTMs if required can be done in the same way at any time.

Start **PACT***ware* via the Windows Task bar. Enter the password **"manager"** and confirm with OK.

| PACTwar       | e Login  |               | ×              |
|---------------|----------|---------------|----------------|
| <del>~0</del> | User     | Administrator | •              |
|               | Password | *****         |                |
|               |          | <u>0</u> K    | <u>C</u> ancel |

The **PACT**ware screen will start now.

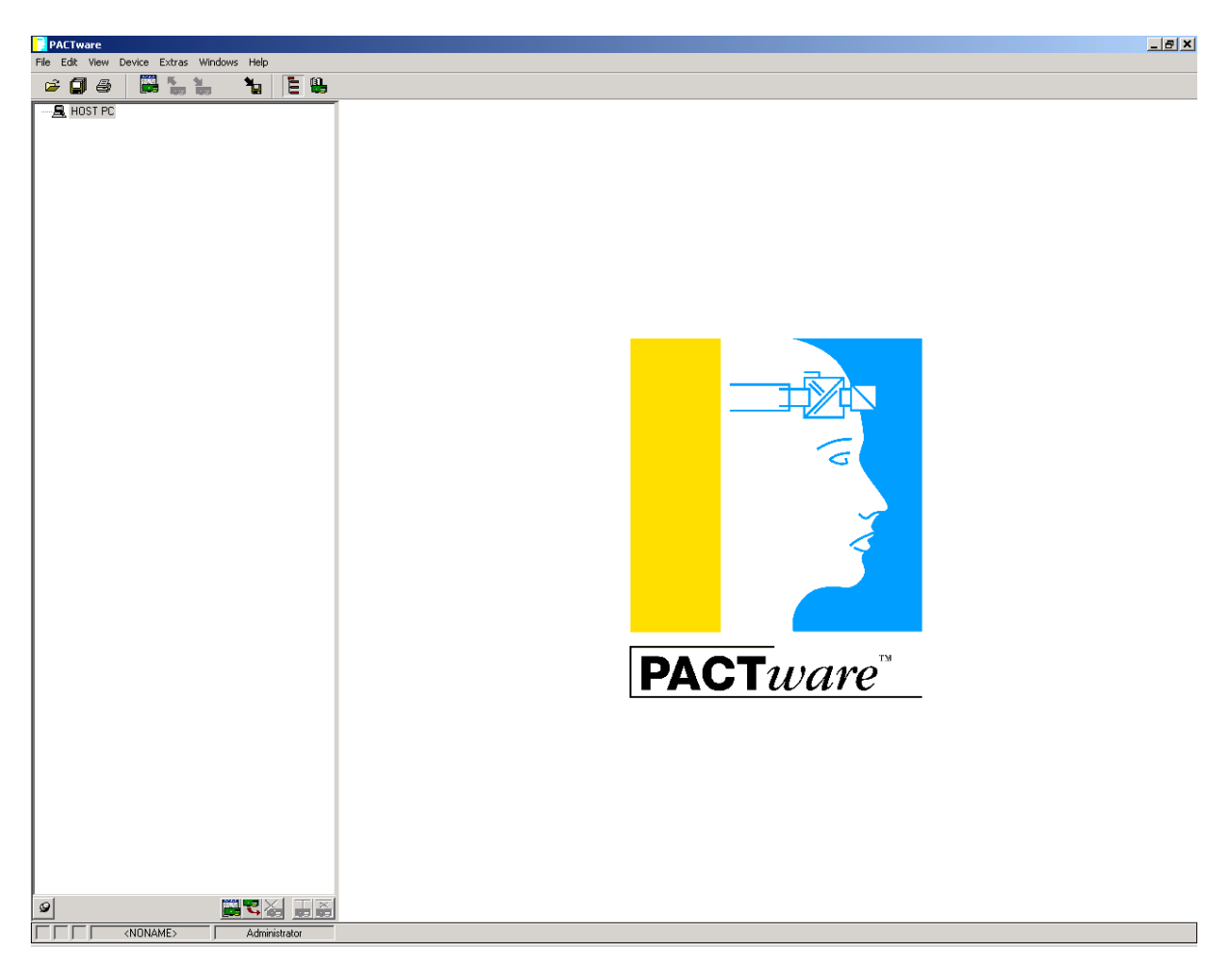

Detailed information of **PACT***ware* is available in the PACT*ware* manual. You can download the file **\_manual.zip**.

| 🚰 http://www.pepperl-fuch                                         | s.com/pa/acces                                        | sories/pactware/n               | nain_e.html - I      | Microsoft Interne               | t Explorer ber  | eitgestellt von Pep                      | perl+Fuchs                                                                                                    |                         |                    |                 | _ 8 ×      |
|-------------------------------------------------------------------|-------------------------------------------------------|---------------------------------|----------------------|---------------------------------|-----------------|------------------------------------------|----------------------------------------------------------------------------------------------------|-------------------------|--------------------|-----------------|------------|
| Datei Bearbeiten Ansicht                                          | <u>F</u> avoriten E <u>x</u> tr                       | as <u>?</u>                     |                      |                                 |                 |                                          |                                                                                                    |                         |                    |                 | ħ          |
| $\Leftrightarrow$ Zurück $\bullet \Rightarrow \bullet \bigotimes$ | 🖄 🛛 🧟 Suchen                                          | 💽 Favoriten 🛛 🎯                 | Medien 🎯 🛛           | 3• 🥥 🗹 • 🛛                      |                 |                                          |                                                                                                    |                         |                    |                 |            |
| Adresse 🕘 http://www.peppe                                        | erl-fuchs.com/pa/ac                                   | cessories/pactware/m            | ain_e.html           |                                 |                 |                                          |                                                                                                    |                         |                    | 💌 🔗 Wechseln z  | zu Links » |
| english   deutsch                                                 | Home   news                                           | <u>factory automa</u>           | <u>tion   proces</u> | s automation   p                | products   th   | <u>e company</u>   jobs                  | &careers_                                                                                                    |                         |                    |                 | <b>_</b>   |
|                                                                   | PEPPERL+FUCHS                                         |                                 |                      |                                 |                 | IS                                       |                                                                                                    |                         |                    |                 |            |
| text search                                                       | help                                                  |                                 |                      | Catalogue   Dov                 | villoaus        |                                          |                                                                                                    |                         | PRO                | JCESS AUTOMATIC | JN         |
| 93                                                                | Efficient device configuration with PACT ware and FDT |                                 |                      |                                 |                 |                                          |                                                                                                    |                         |                    |                 |            |
|                                                                   | site map                                              | Download Sof                    | tware                |                                 |                 |                                          |                                                                                                    |                         |                    |                 |            |
| product search                                                    |                                                       |                                 |                      |                                 | <u>data she</u> | <u>et</u> - <u>installatior</u>          | n guidelines                                                                                                    | 8                       |                    |                 |            |
|                                                                   | about                                                 | progra                          | mming ad             | apter - point t                 | o point: co     | onventional int                          | erface tech                                                                                                    | nique - poin            | t to bus: F        | Remote I/O      |            |
|                                                                   |                                                       |                                 |                      | and a state of the state of the |                 | an an an an an an an an an an an an an a | a service a service of the service of the service o |                         | ar sub laborationa |                 |            |
| <u>[up]</u>                                                       | print                                                 | Download                        |                      |                                 |                 |                                          |                                                                                                    |                         |                    |                 |            |
| Contents                                                          |                                                       |                                 |                      |                                 |                 | 🐂 Package I                              | <u>IV</u>                                                                                                    |                         |                    |                 |            |
|                                                                   | =                                                     |                                 |                      |                                 |                 |                                          |                                                                                                    |                         |                    |                 |            |
|                                                                   |                                                       | N. Package N. Package N. manual |                      |                                 |                 |                                          |                                                                                                    |                         |                    |                 |            |
|                                                                   |                                                       | point to point V1.3             |                      | point to bus V1.2               |                 | point to bus V1.2                        |                                                                                                    | <u>IV</u><br>Level V1.2 |                    | -               |            |
|                                                                   |                                                       | conventional interf             | ace technique        | Remote I/O                      |                 | HART                                     |                                                                                                    |                         |                    |                 |            |
|                                                                   |                                                       | <b>D</b> + 0 <b>T</b> - 1 - 11  |                      |                                 |                 |                                          |                                                                                                    |                         |                    |                 |            |
|                                                                   |                                                       | FACTware shell                  | V 2.4 SP2            | PAC Iware shell                 | V 2.4 SP2       | PACTWare shell                           | V 2.4 SP2                                                                                                    | PAC I ware shell        | V 2.4 SP2          | manual zin      |            |
|                                                                   |                                                       | ED2-UT-*                        | V1.3.11              | IS-RPI                          | V1.3.22         | HiS2700                                  | V1.4.14 BETA                                                                                                    | Barcon M                | V1.4.32            |                 |            |
|                                                                   |                                                       | KFD2-UT-*                       | V1.3.11              | Com-RPI                         | V1.3.32         | Generic HART                             | V.1.3.2                                                                                                    | LUC                     | V1.4.28            |                 |            |
|                                                                   |                                                       | KFD2-CRG-Ex1.D                  | V1.3.1               | Com-ModBus                      | V1.3.1          | Com HART FDT                             | V1.4.8                                                                                                    | PULSCON                 | V1.4.32            |                 |            |
|                                                                   |                                                       | KFD2-UFC-Ex1.D                  | V1.3.73              | Com-Profibus                    | V1.3.1          |                                          |                                                                                                    | Generic HART            | V.1.3.2            |                 |            |
|                                                                   |                                                       | COM-RS232-300                   | V1.3.5               |                                 |                 |                                          |                                                                                                    | Com HART FDT            | V1.4.8             |                 |            |
|                                                                   |                                                       | COM-RS232-9600                  | V1.3.11              |                                 |                 |                                          |                                                                                                    |                         |                    |                 |            |
|                                                                   |                                                       |                                 |                      |                                 |                 |                                          |                                                                                                    |                         |                    |                 |            |
|                                                                   |                                                       | Licences                        |                      |                                 |                 |                                          |                                                                                                    |                         |                    |                 |            |
|                                                                   |                                                       |                                 |                      |                                 | Ent             | terprise                                 |                                                                                                    |                         |                    |                 |            |
| •                                                                 |                                                       |                                 |                      |                                 |                 |                                          |                                                                                                    |                         |                    |                 |            |
| <b>(e)</b>                                                        |                                                       |                                 |                      |                                 |                 |                                          |                                                                                                    |                         |                    | Internet        |            |

#### Select the required language

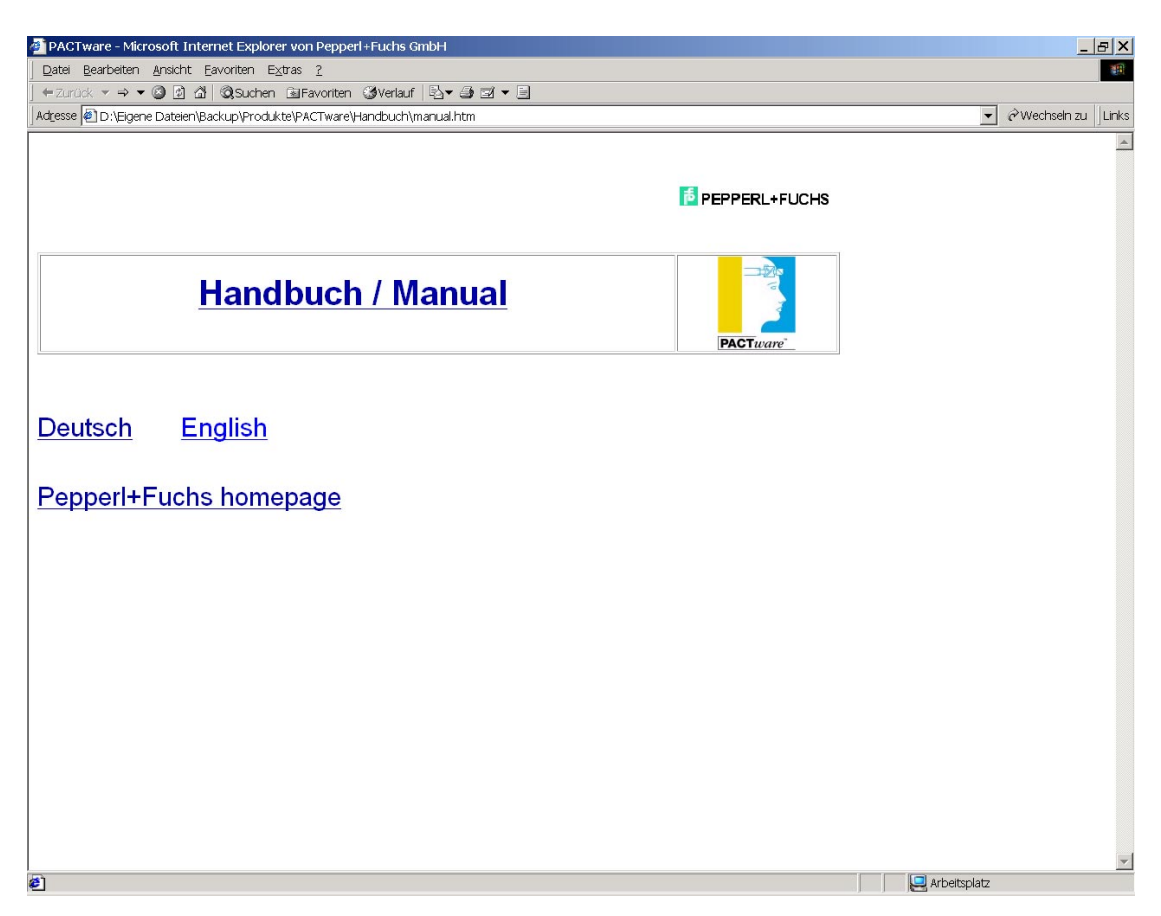

#### Select PACTware

| 🚰 manual_ml - Microsoft Internet Explorer von Pepperl+Fuchs GmbH                                                                                                    |                 | <u>_ 8 ×</u>       |
|----------------------------------------------------------------------------------------------------|-----------------|--------------------|
| Datei Bearbeiten Ansicht Eavoriten Extras ?                                                                                                    |                 | <b>₩</b>           |
| → Zurück ▼ → ▼ ② ② ③ ④ ③ ③Suchen BelFavoriten ③Verlauf 🖏 ▼ ④ ☑ ▼ 📃                                                                                                    |                 |                    |
| Adjesse  @] D:\Eigene Dateien\Backup\Produkte\PACTware\Handbuch\manual_files\deutsch.htm                                                                                                   |                 | Vechseln zu Ulinks |
|                                                                                                    |                 | <u>_</u>           |
|                                                                                                    | E PEPPERL+FUCHS |                    |
| Handbuch / Manual                                                                                                    | PACT ware       |                    |
| <u>Home English</u>                                                                                                    |                 |                    |
| <ul> <li>PACTware</li> <li>Hart-Multiplexer</li> <li>Barcon</li> <li>Barcon (HART)</li> <li>Level LUC T102030</li> <li>ED2-UT-Ex2</li> <li>KFD2-UT-(Ex)2</li> <li>KFD2-GU-(Ex)1</li> </ul> |                 |                    |
|                                                                                                    |                 | <u></u>            |
| é)                                                                                                    |                 | Arbeitsplatz       |
|                                                                                                    |                 |                    |